## How to Register – SUSC Outdoor Adult Leagues

## Pay in Full (Immediately):

-Click Register

- -Create your profile & click 'Continue'
- -Enter your Team information
- -Under 'Split Invoice' tab, click 'No, Pay in Full'
- -Sign the 3 waivers and choose your division if applicable
- -Click 'Continue' & proceed to 'Start Checkout'
- -Fill in your Billing Information

-Fill in your CC or ACH information and click 'Complete Order' to complete your registration

## Register Now, Pay Later:

-Click Register

- -Create your profile & click 'Continue'
- -Enter your Team information

-Under 'Split Invoice' tab, click 'Yes, Split the Invoice Across my Roster' and Red the Terms & Conditions

- -Sign the 3 waivers and choose your division if applicable
- -Click 'Continue' & proceed to 'Start Checkout'
- -Fill in your Billing Information

-Fill in your CC or ACH information and click 'Complete Order' to complete your registration

- Please note that you will only be charged \$0.00 by CC or \$0.01 by ACH to establish an authorization at this time. You will then have to go in to the 'Teams' tab of your PF account and upload your roster. From there, you can split invoices evenly amongst your team.
- If your team has a remaining balance at the end of the session, your card (team captain) will automatically be charged for the remaining balance.